# The MacOS Internet Setup Assistant

To configure your Macintosh for use with FKBNet Dialup Internet service, follow these easy steps.

Locate the 'Assistants' folder on your hard drive. Open it, and double-click on the Internet Setup Assistant icon.

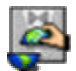

You will be asked if you want to set up your Macintosh for the internet.

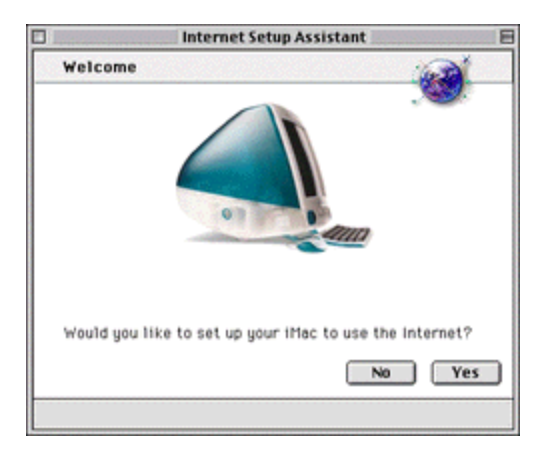

Click the 'Yes' button.

You will be asked if you already have an internet account.

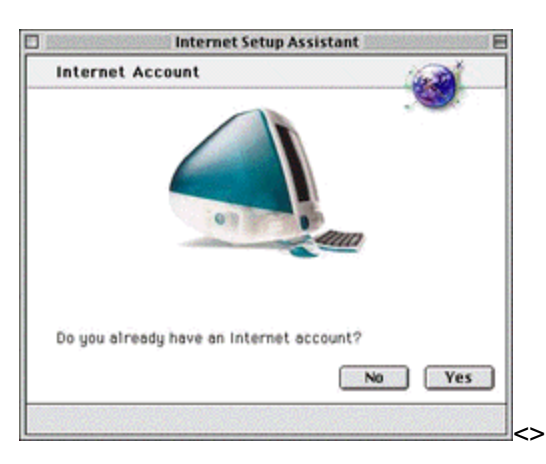

Click the 'Yes' button.

The screen displays information about setting up an internet connection.

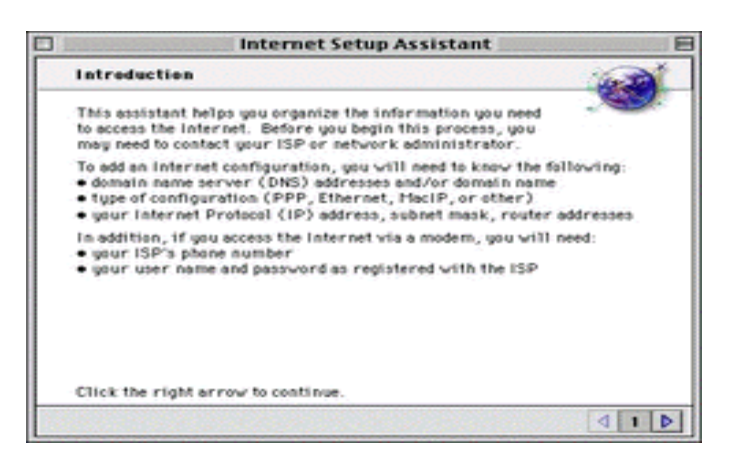

## Click the right arrow button.

You will be asked to name the configuration (the name of your ISP)

| 🗆 Internet Setup Assistant 🗧                                                                                                    |  |  |
|----------------------------------------------------------------------------------------------------|--|--|
| Configuration name and connection type                                                                                                    |  |  |
| What would you like to name this configuration?                                                                                                    |  |  |
|                                                                                                    |  |  |
| For example, "home", "work", "On The Road". It is also common to use the ISP name.                                                                                                    |  |  |
| You can connect to the internet either through a phone line (using a<br>modern) or through a network (as in a corporate office). If you plan to<br>use Apple Remote Access to call into a local network, click 'Network'. |  |  |
| How will you be connecting to the internet?                                                                                                    |  |  |
| Modem  Netvork                                                                                                    |  |  |
| Click the right arrow to continue.                                                                                                    |  |  |
| d z Þ                                                                                                    |  |  |

Type FKBNet and click the right arrow button. You will be asked what sort of modem you have.

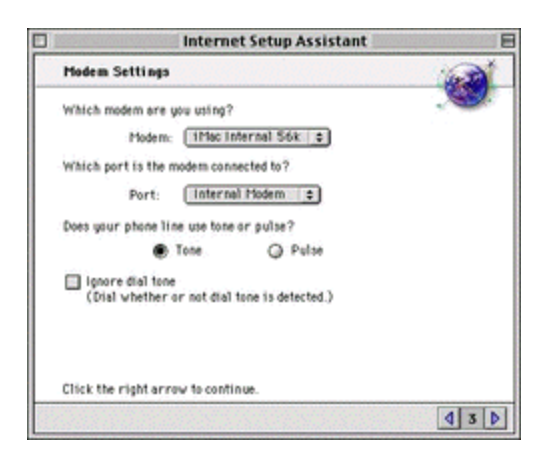

Modem:

If you are using an iMac with an internal modem choose 'iMac internal 56K'. If you are using a Powerbook G3 with an internal modem choose 'Powerbook internal 56K'

Otherwise determine what kind of modem you have and choose it from the list.

Port:

Users with internal modems should choose 'Internal Modem.' Otherwise ensure that your external modem is plugged into the modem port and choose 'Modem Port'

Click the right arrow button.

You will be asked for the phone number for this configuration. (the dial-in access number)

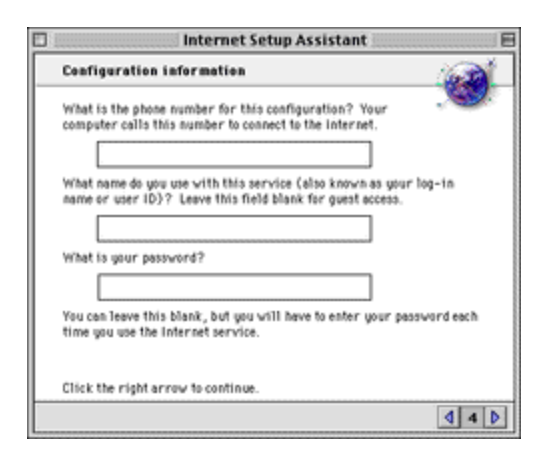

For 56K connections the phone number is 297-5500.

Key in login name and password.

## The 'PPP scripts screen' is displayed

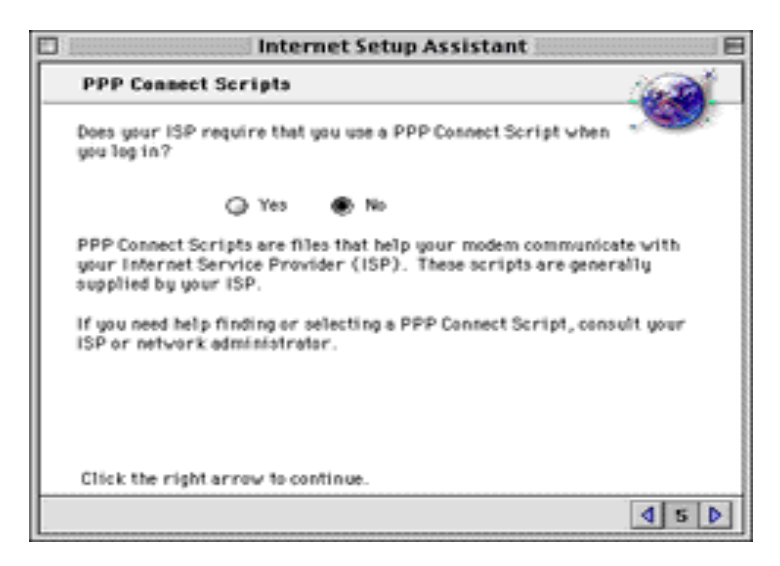

### Select 'No' and click the right arrow button. You will be asked if there is an IP address for this account.

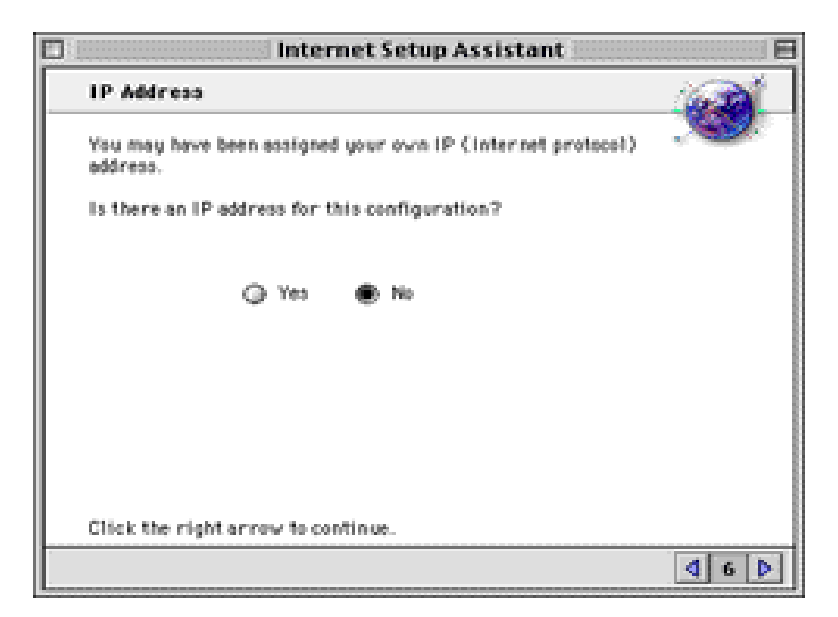

Select 'No' and click the right arrow button. The Domain name Servers screen is displayed.

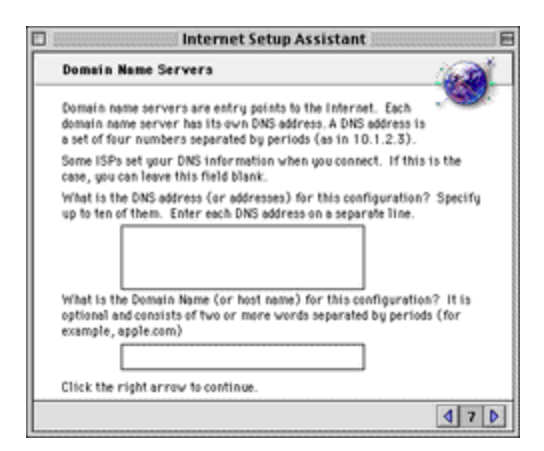

On the first line of the large box, type 63.90.84.3 and return. (default DNS IP address) On the second line of the large box, type 63.90.84.2 (secondary DNS IP address) The domain name or host name will befkbnet.bm When you are done, click the right arrow button.

The E-mail address and password screen is displayed.

| 🗆 Internet Setup Assistant 🛛 🗏                                                                                                   |  |  |
|----------------------------------------------------------------------------------------------------|--|--|
| E-mail address and password                                                                                                    |  |  |
| What is the e-mail address for this configuration?                                                                               |  |  |
| This address is where people send you e-mail (for example:<br>chris@isp.com or pet@company.com or kelly@school.edu).             |  |  |
|                                                                                                    |  |  |
| What is the e-mail password for this configuration?                                                                              |  |  |
| You can leave this blank, but you will have to enter your password when<br>you want to receive mail.                             |  |  |
|                                                                                                    |  |  |
| What is the quoting character you would like to use? This character<br>precedes each line of quoted text of an e - mail message. |  |  |
| 2                                                                                                    |  |  |
| Click the right arrow to continue.                                                                                               |  |  |
| 480                                                                                                    |  |  |

Type in your e-mail address.

Your password is \_\_\_\_\_\_. (Your email password) You can leave the 'greater than' symbol in the last box When you are done, click the right arrow button. The e-mail account and host computer screen is displayed.

| 🗆 Internet Setup Assistant 🖂                                                                                                    |  |  |
|----------------------------------------------------------------------------------------------------|--|--|
| E-mail account and host computer                                                                                                    |  |  |
| What is the e-mail account for this configuration? (for<br>example: joe@pop.isp.com or pat@mail.company.com)<br>This account, also called your POP (Post Office Protocol)<br>account, is where you receive your e-mail. |  |  |
|                                                                                                    |  |  |
| What is the e-mail host for this configuration? (for example:<br>smtp.isp.com or mail.company.com)                                                                                                    |  |  |
| Usually called the SMTP (Simple Mail Transfer Protocol) host, this<br>computer is where your outgoing e-mail is processed.                                                                                              |  |  |
|                                                                                                    |  |  |
|                                                                                                    |  |  |
|                                                                                                    |  |  |
| Click the right arrow to continue.                                                                                                    |  |  |
| 4 e D                                                                                                    |  |  |

Under e-mail account, type your e-mail address

The e-mail host is mail.fkbnet.bm (the SMTP server). If you are using one of our optional e-mail domains, such as myhome.bm or onelove.bm, simply substitute as follows: mail.myhome.bm, mail.onelove.bm etc.

When you are done, click the right arrow button.

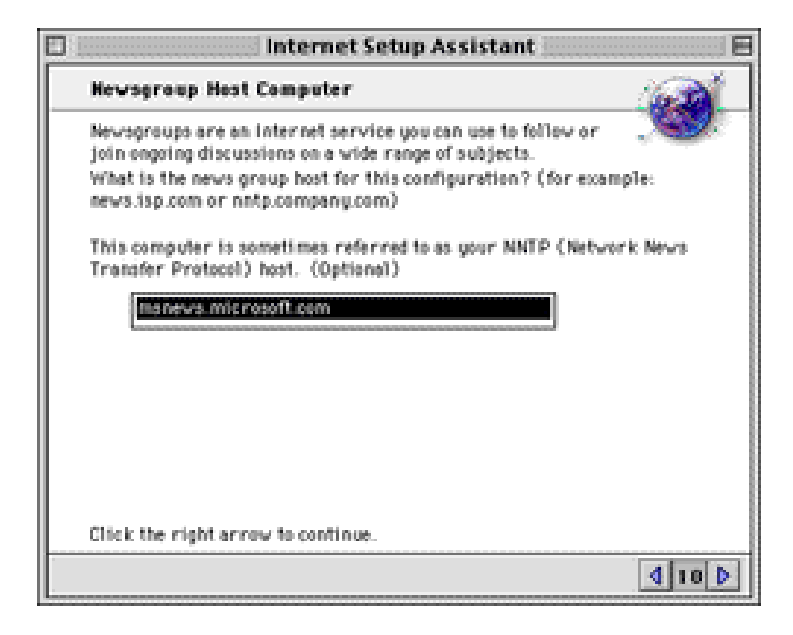

Your Newsgroup Host is news.fkbnet.bm. (the nntp server) When you are done, click the right arrow button. You will be asked if you use a proxy server.

| Internet Setup Assistant                                                                                                    |      |
|----------------------------------------------------------------------------------------------------|------|
|                                                                                                    | -    |
| to gou use prace servers for internet connections? Procy<br>servers provide added security, and are sometimes required<br>if you are accessing the internet from within a corporate<br>network behind a firewall. |      |
| Ģ Yes Ģ №                                                                                                    |      |
| Click the right array to continue.                                                                                                    |      |
|                                                                                                    | 4110 |

## Select the No button.

When you are done, click the right arrow button.

#### Conclusion.

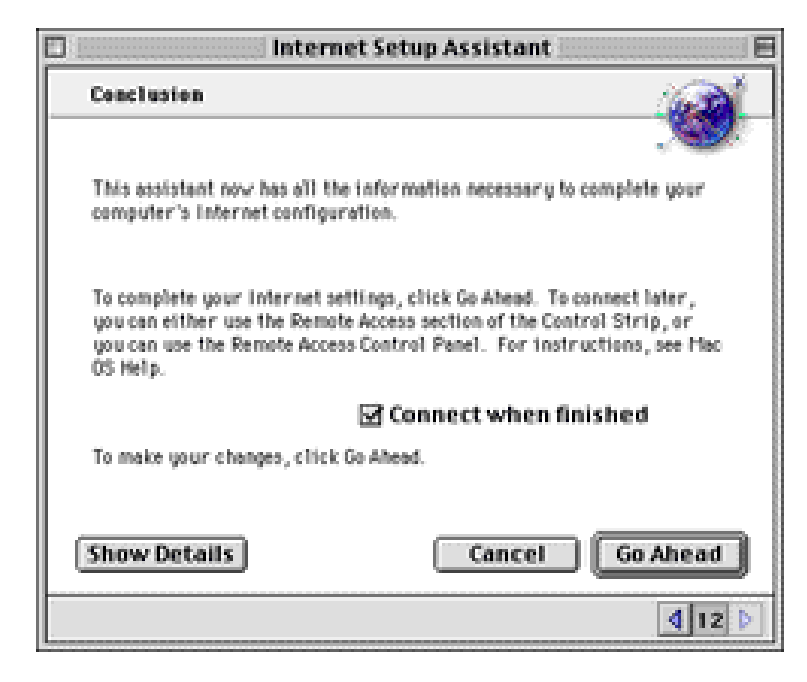

Click the 'Go Ahead' button and your iMac will be ready for the Internet! HOME